# Help manual for Placement Services for candidate :

Visit to I.I.I. website www.insuranceinstituteofindia.com

Enter your Login Name & Password :

Login Name : XXXXXX

Password : XXXXXX

1) How to Register for placement services :

Placement Services >> Register for placement Services

|                                                                                 |                                                                                                    | भारतीय सेमा र<br>INSTITU<br>OF INDI<br>Engine                                                                                          | म्लन<br>M भारतीय बीमा र<br>INSURANCE IN | संस्थान<br>STITUTE OF INDI/ | A              |                | Search:                  |             | Q <sup>Sign</sup>        |
|---------------------------------------------------------------------------------|----------------------------------------------------------------------------------------------------|----------------------------------------------------------------------------------------------------|-----------------------------------------|-----------------------------|----------------|----------------|--------------------------|-------------|--------------------------|
| <b>A</b>                                                                        |                                                                                                    |                                                                                                    |                                         |                             | Last           | Login Date : T | uesday, October 16, 2018 | eset Passwo | rd                       |
| Home                                                                            | About us                                                                                                    | Examinations                                                                                                    | IRDAI Examinations                      | Exam Registration           | Study Material | Affiliates     | Placement Services       | Help Desk   | Useful Links             |
|                                                                                 | PI                                                                                                    | acement Rules                                                                                                    |                                         |                             |                |                |                          |             |                          |
| This service is available for associate & fellow members of the Institute only. |                                                                                                    |                                                                                                    |                                         |                             |                |                |                          |             |                          |
|                                                                                 |                                                                                                    |                                                                                                    |                                         |                             |                |                |                          |             |                          |
|                                                                                 | This service is complimentary & non-obligatory in nature.                                                                                |                                                                                                    |                                         |                             |                |                |                          |             |                          |
|                                                                                 | •                                                                                                    | Associate & fellow members who have created account on website of the institute and uploaded photograph can register for this service. |                                         |                             |                |                |                          |             |                          |
|                                                                                 | Insurance Institute of India will provide access to employers to view the details of the candidate, who are registered for this service. |                                                                                                    |                                         |                             |                |                |                          |             |                          |
| Employers may communicate directly to the candidate as per their requirements.  |                                                                                                    |                                                                                                    |                                         |                             |                |                |                          |             |                          |
|                                                                                 |                                                                                                    | Members are requested to keep their profile and placement assistant form updated.                                                      |                                         |                             |                |                |                          |             |                          |
| Vacancies will not be published by III.                                         |                                                                                                    |                                                                                                    |                                         |                             |                |                |                          |             |                          |
|                                                                                 | I have read the rules of Placement. I agree to the rules of Placement.                                                                   |                                                                                                    |                                         |                             |                |                |                          |             |                          |
|                                                                                 |                                                                                                    |                                                                                                    |                                         | Acc                         | cept Reject    |                |                          |             |                          |
| <i>(</i> <b>)</b>                                                               |                                                                                                    |                                                                                                    |                                         |                             | _              |                |                          |             |                          |
|                                                                                 |                                                                                                    | 9                                                                                                    |                                         |                             |                |                |                          |             | ▲ 11:<br>● 10 11:<br>17: |
|                                                                                 |                                                                                                    |                                                                                                    |                                         |                             |                |                |                          |             |                          |
|                                                                                 |                                                                                                    |                                                                                                    |                                         |                             |                |                |                          |             |                          |

### Help manual for Placement Services for candidate :

After reading placement rules click on Accept button.

Fill up Placement Assistance Registration Form

| and the second second se |                                                                   |                                                             | and and Bate T                                | Dubling Mig. Basat Bassward           |                            |                |
|----------------------------------------------------------------------------------------------------|-------------------------------------------------------------------|-------------------------------------------------------------|-----------------------------------------------|---------------------------------------|----------------------------|----------------|
| 🛱 Home 🛛 About us 🛛 Ex                                                                                                    | aminations   IRDAI Examina                                        | tions Exam Registration                                     | Study Material Af                             | filiates Placement Services Help Desk | Useful Links Contact us FA | Qs Sitemap CPD |
|                                                                                                    | Date of Birth:                                                    | 08-04-1985                                                  | Mobile No:                                    | 9819226214                            |                            |                |
|                                                                                                    | Email id:                                                         | tsawant@iii.org.in                                          |                                               |                                       |                            |                |
|                                                                                                    | B. Current Professional D                                         | etails                                                      |                                               |                                       |                            |                |
|                                                                                                    | Total Experience.*                                                | YearsSelect                                                 | •                                             |                                       |                            |                |
|                                                                                                    | Key Skills.*                                                      | Actuarial<br>Business Development<br>Claims<br>Distribution | >                                             | Added Skills                          |                            |                |
|                                                                                                    | Current Employer.*                                                |                                                             |                                               | 1                                     |                            |                |
|                                                                                                    | Current Job Location:*                                            | Select •                                                    | Current City:                                 | Other 🔻                               |                            |                |
|                                                                                                    | Current Employeement<br>Type:                                     | Select •                                                    |                                               |                                       |                            |                |
|                                                                                                    | Preferred Job Location:*                                          |                                                             | Select •                                      |                                       |                            |                |
|                                                                                                    | Preferred City:                                                   | Other •                                                     | >                                             | Added City                            |                            |                |
|                                                                                                    | Time required to join new assignment(notice period - in months)*: | Select •                                                    | ls Notice Period<br>Negotibale <sup>*</sup> : | ® Yes ♥No                             |                            |                |
|                                                                                                    | Preferred Functional Area.*                                       |                                                             | Select                                        |                                       |                            |                |
|                                                                                                    | Preferred Area of<br>Specilization:                               | ×                                                           | >                                             | Added Area of Specilization           |                            |                |
|                                                                                                    |                                                                   |                                                             |                                               | C.I.A.                                |                            |                |

2) Activate / Deactivate candidate profile

If candidate would like to activate / deactivate their profile for placement assistance shall follow the below link :

Help manual for Placement Services for candidate :

Placement Services >> Activate / Deactivate candidate profile >> Click on Activate / Deactivate button

|                                                                                                    | V        |
|----------------------------------------------------------------------------------------------------|----------|
|                                                                                                    |          |
|                                                                                                    |          |
|                                                                                                    |          |
| erfa ian man                                                                                                    | Sign Out |
| In INSERTUTE<br>OF INDIA                                                                                                    |          |
| (मू८ें आप) भारतीय बीमा संस्थान                                                                                                    |          |
| INSURANCE INSTITUTE OF INDIA                                                                                                    |          |
| Last Login Date : Tuesday, October 9, 2018 Reset Password                                                                                                    |          |
| 🛱 Home   About us   Examinations   IRDAI Examinations   Exam Registration   Study Material   Affiliates   Placement Services   Help Desk   Useful Links   Contact us   FAQs   Sitemap   C | PD       |
| Do You Really Wish to Activate/De.Activate Your Profile?                                                                                                    |          |
| Activate Deactivate                                                                                                    |          |
| If you want to update Registration form Please click here Placement Assistance Form                                                                                                    |          |
|                                                                                                    |          |
|                                                                                                    | -        |
|                                                                                                    |          |
|                                                                                                    |          |
|                                                                                                    |          |
|                                                                                                    |          |
|                                                                                                    |          |
|                                                                                                    |          |
|                                                                                                    |          |
|                                                                                                    |          |
|                                                                                                    |          |
|                                                                                                    |          |
|                                                                                                    |          |
|                                                                                                    |          |
|                                                                                                    |          |
|                                                                                                    |          |
| ۲<br>۳                                                                                                    |          |
|                                                                                                    | No.10-18 |

3) How to search vacancies by candidates?

If candidate would like to search vacancies posted by companies shall follow the below like :

Placement Services >> Vacancy Search by candidate

Candidates can search vacancies through Company wise, Vacancy wise, CTC – wise and last date of application wise

Help manual for Placement Services for candidate :

| भाषायत्र के मान<br>Insurance<br>Instruct<br>Insurance<br>Insurance Institute of India | Search:                                                                                                    | €sign Out |
|---------------------------------------------------------------------------------------|----------------------------------------------------------------------------------------------------|-----------|
| Home About us Examinations IRDAI Examinations Exam Reg                                | Last Login Date : Tuesday, October 9, 2018 Reset Password<br>gistration Study Material Affiliates Placement Services Help Desk Useful Links Contact us FAQs Sitemap CPD |           |
| Search Vacancies:*                                                                    | Search Vacancies                                                                                                    |           |
|                                                                                       |                                                                                                    |           |

4) How to block company by candidate?

Candidate can block any company if he/she would not like to receive job notifications from that companies. The link is as follows :

Placement Services >> Block Company by candidate

# Help manual for Placement Services for candidate :

| भारतीय बी<br>INSURANCE<br>INSURANCE<br>INSURANCE<br>INSURANCE | मा संस्थान<br>E INSTITUTE OF INDIA<br>LastL | ogin Date : Tuesday, October 9, 2018 Reset Password | Tilda (cluster 600 |
|---------------------------------------------------------------|---------------------------------------------|-----------------------------------------------------|--------------------|
|                                                               | Add Company Name wh                         | ich you want to block                               |                    |